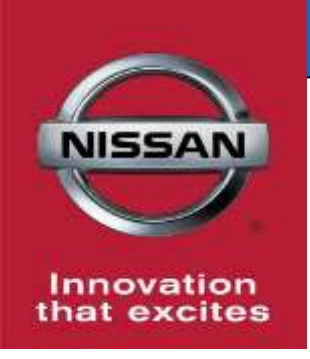

# QUALITY ACTION CAMPAIGN Radar and/or Advanced Drive Assist System (ADAS) Reprogram

Reference: PC637 Date: August 17, 2018

#### Attention: Dealer Principal, Sales, Service & Parts Managers

| Affected Models/Years: | Affected    | Dealer     | SERVICE COMM     | Stop Sale |
|------------------------|-------------|------------|------------------|-----------|
|                        | Population: | Inventory: | Activation date: | In Effect |
| 2018 Rogue (T32)       | NA          | ~16,968    | August 17, 2018  | NO        |

#### \*\*\*\*\* Quality Action Summary \*\*\*\*\*

Nissan is conducting a quality action to reprogram the Laser Radar and Advanced Drive Assist System (ADAS) software the on specific MY2018 Rogue (T32) vehicles built in the Smyrna, TN manufacturing plant. These vehicles are either currently in dealer inventory or assigned and in transit to the dealer.

The software update is designed to help improve the performance of Automatic Emergency Braking (AEB), Forward Emergency Braking (FEB), and Forward Collision Warning (FCW) systems in the affected vehicles.

#### \*\*\*\*\* What Dealers Should Do \*\*\*\*\*

- Verify if vehicles are affected by this quality action using Service Comm or National Service History – Open Campaign I.D. <u>PC637.</u>
  - New vehicles in dealer inventory can also be identified using DBS (Sales-> Vehicle Inventory, and filter by Open Campaign).
    - Refer to NPSB 15-460 for additional information
  - <u>Please continue to check newly arriving inventory for campaign</u> <u>applicability.</u>
- 2. Use the attached procedure to reprogram the Laser Radar and/or Advanced Drive Assist System (ADAS) control unit software.
- 3. Dealers are requested to remedy any affected vehicle in dealer new inventory prior to sale to ensure customer satisfaction.

#### Thank you for your prompt attention to this matter.

#### NISSAN NORTH AMERICA, INC.

Aftersales DIVISION

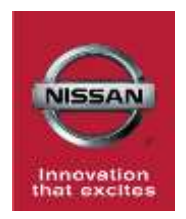

# PC637 – ROGUE/ROGUE HYBRID RADAR & ADAS REPROGRAM

#### **Repair Overview**

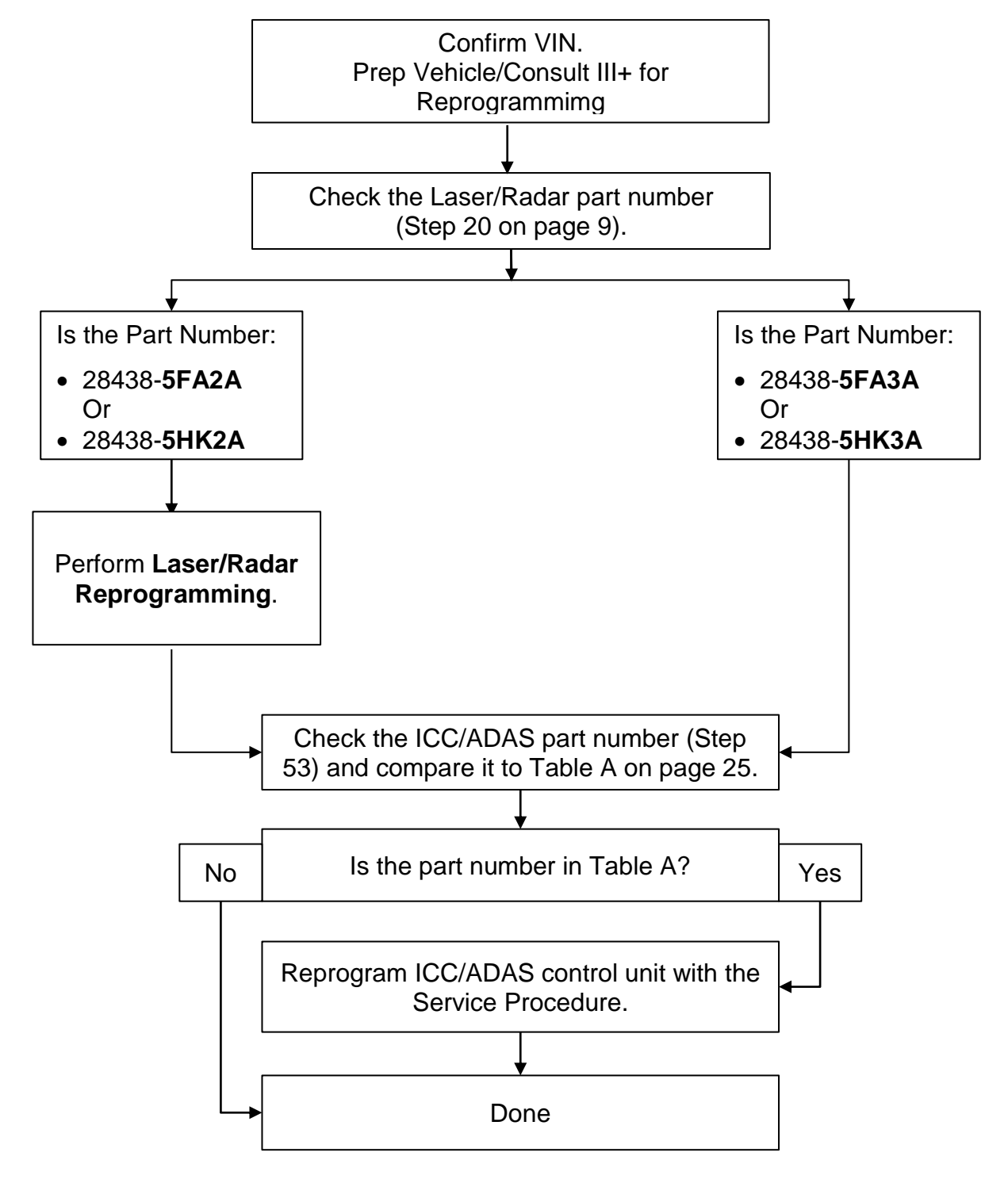

**NOTE:** If neither reprogramming, nor the replacement of the Laser/Radar control unit were performed, refer to the Electronic Service Manual (ESM) for further diagnostic information.

#### Radar & ADAS Reprogramming

#### **IMPORTANT:** Before starting, make sure:

- ASIST on the CONSULT PC has been synchronized (updated) to the current date.
- All CONSULT–III plus (C-III plus) software updates (if any) have been installed.
   NOTE: The CONSULT PC automatically gets applicable reprogramming data during ASIST synchronization.
- A screen print for Warranty documentation can be done from the CONSULT PC during this process while still connected to the vehicle.
- The CONSULT PC is connected to the internet via a cable or Wi-Fi.
  - > Later in the procedure you will be required to enter a User Name and Password.
  - > The CONSULT PC must be connected to the Internet.
  - > If you do not know your User Name and Password, contact your Service Manager.
- No DTCs stored.
  - Use C-III plus to perform Self Diagnosis for all systems.
  - If there are any DTCs; erase DTCs **before** continuing.
- 1. Connect the plus Vehicle Interface (plus VI) to the vehicle.
  - Make sure to use the correct VI for C-III plus (plus VI).

**CAUTION: Make** sure the plus VI is securly connected. If the plus VI connection is loose during reprogramming, the process will be interrupted and the **control unit may be damaged.** 

2. Connect the AC Adapter to the CONSULT PC.

**CAUTION:** Be sure to connect the AC Adapter. If the CONSULT PC battery voltage drops during reprogramming, the process will be interrupted and the **control unit may be damaged**.

- 3. Connect the GR-8 to the vehicle 12V battery:
  - Set the GR-8 to "Power Supply" mode.

3a. Hybrid Vehicle GR-8 set-up:

- Locate the fusible link box behind the engine cleaner.
- Push the tab in and lift up to remove the lid and expose the remote positive battery terminal.
- Connect GR-8 Positive cable to remote positive 12V battery terminal.
- Connect GR-8 Negative cable to engine or body ground.

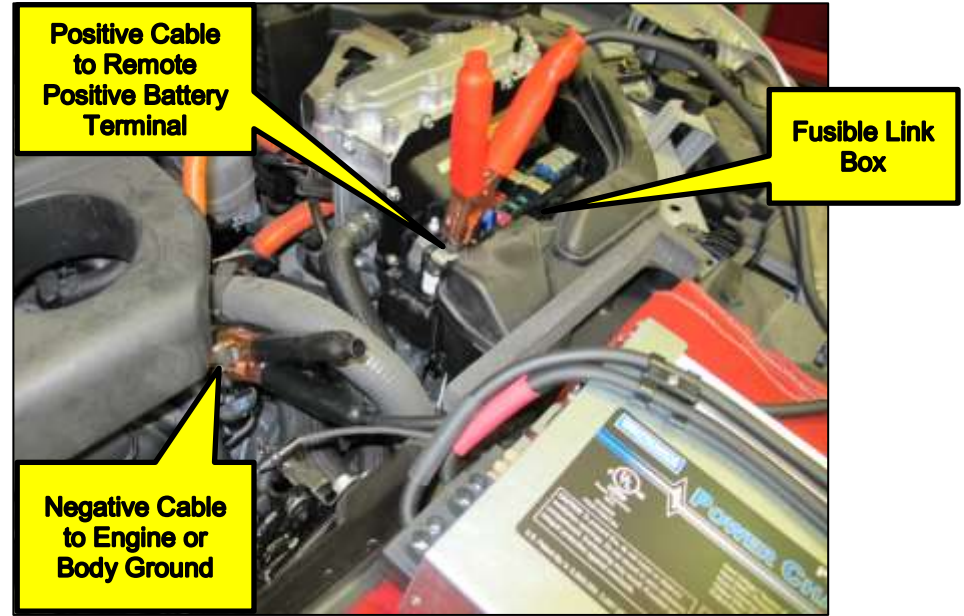

Figure 1

**CAUTION** : <u>DO NOT</u> use a standard battery charger for Hybrid vehicles. Make sure to connect the GR-8 securely to the 12V battery. Make sure the battery voltage stays between <u>12.0V and 15.5V</u> during reprogramming. If the battery voltage goes out of this range during reprogramming, the **control unit may be damaged**.

4. Turn OFF all external Bluetooth<sup>®</sup> devices (e.g., cell phones, printers, etc.) within range of the CONSULT PC and the VI.

**CAUTION:** Make sure to turn OFF all external Bluetooth<sup>®</sup> devices. If Bluetooth<sup>®</sup> signal waves are within range of the CONSULT PC and the VI during reprogramming, reprogramming may be interrupted and the **control unit may be damaged**.

- 5. Turn the ignition ON with the engine OFF.
  - The engine must not start or run during the reprogramming procedure.
- 6. Turn OFF all vehicle electrical loads such as exterior lights, interior lights, HVAC, blower, rear defogger, audio, NAVI, seat heater, steering wheel heater, etc.
- 7. Turn ON the CONSULT PC.
- 8. Select CONSULT-III plus (open C-III plus).
- 9. Wait for the plus VI to be recognized.
  - Serial number will display when the plus VI is recognized.

|                       | Connee   | ction Statu              | IS  |                   |                              | Di     | agnosis N             | lenu       |          |         |      |
|-----------------------|----------|--------------------------|-----|-------------------|------------------------------|--------|-----------------------|------------|----------|---------|------|
|                       |          | Serial No.               |     | Stu               | itus                         |        | Diag                  | nosis (Or  | e Syste  | m)      |      |
| Plus VI is recognized | VI       | 2300727                  | No  | rmal Mor<br>conne | )))<br>de/Wireless<br>action |        | Diag                  | nosis (All | System   | ns)     |      |
|                       | MI       | •                        |     | No con            | <b>N</b> ection              |        | ≨ <mark>_</mark> Re/p | rogramm    | ing, Coi | nfigura | tion |
|                       | 38       | Select VI                | /MI |                   |                              |        | imm                   | obilizer   |          |         |      |
|                       | Applicat | tion Setting<br>Sub mode |     | ABC               | guage Settin                 | a E    | 💭 Mair                | itenance   |          |         |      |
|                       | 39       | VDR                      |     |                   |                              |        |                       |            |          |         |      |
|                       |          |                          |     |                   |                              | Figure | 2                     |            |          |         |      |

#### 10. Select Re/programming, Configuration.

| UNITE   | Serial No.   | Status                                      | Diagnosis (One System)        |
|---------|--------------|---------------------------------------------|-------------------------------|
| vi      | 2300727      | ⊳>)))<br>Normal Mode/Wireless<br>connection | Diagnosis (All Systems)       |
| МІ      |              | No connection                               | Re/programming, Configuration |
| 8       | Select VI/MI |                                             | Immobilizer                   |
| oplicat | Sub mode     | ABC Language Setting                        | Maintenance                   |

Figure 3

- 11. Use arrows (if needed) to view and read all precautions.
- 12. Check the box confirming the precautions have been read.
- 13. Select Next.

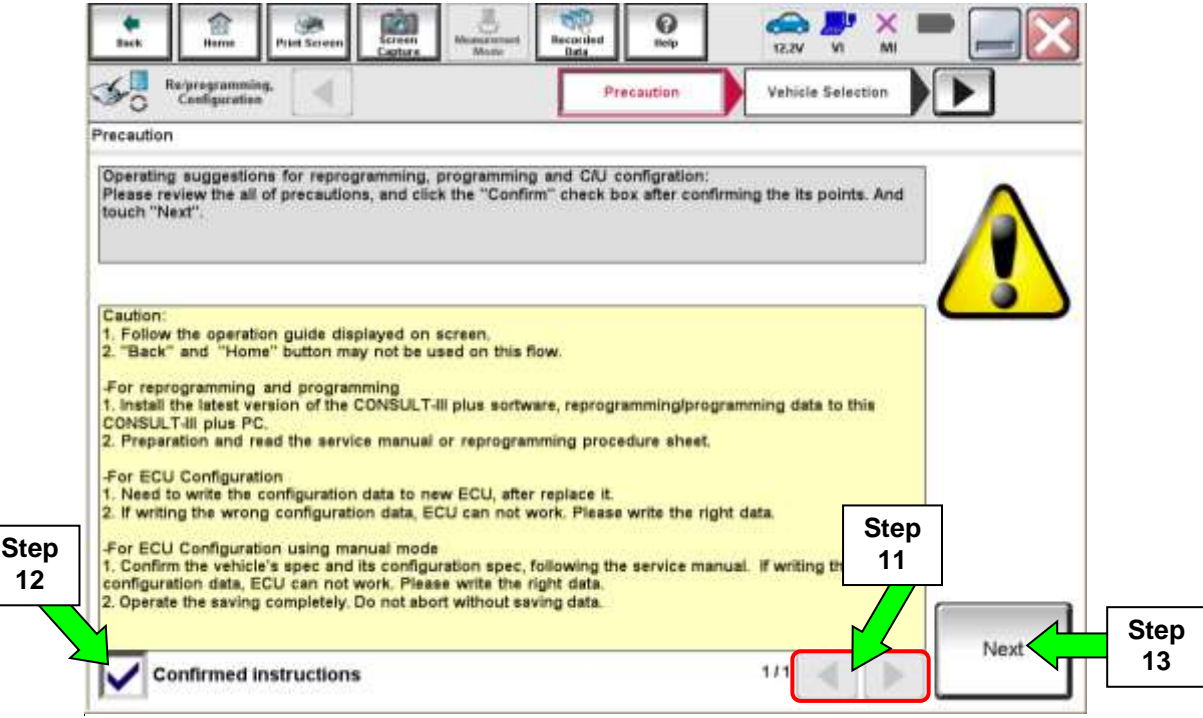

Figure 4

#### 14. Select Automatic Selection(VIN).

- If the screen in Figure 5 does not display, skip to step 15.
- Use Manual Selection if Automatic Selection does not pull VIN. Click Select.

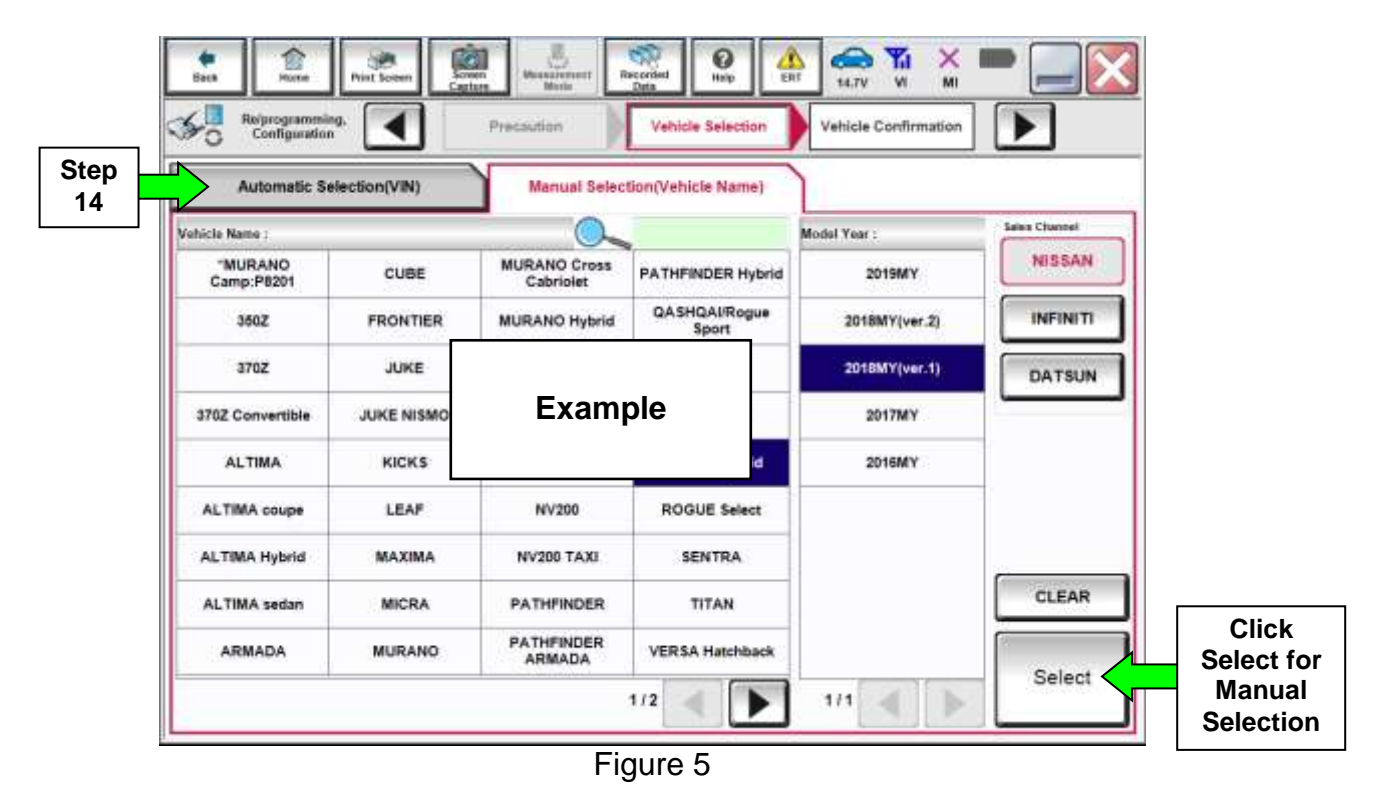

- 15. Make sure VIN or Chassis # matches the vehicle's VIN.
- 16. If the correct VIN is displayed, select Confirm.

|                                         | Beat Horse Print Screen Screen Contern<br>Revignogramming, Configuration Val<br>Please confirm selected information and 1 | hitche Selection Vehicle Confirmation       |        |
|-----------------------------------------|----------------------------------------------------------------------------------------------------|---------------------------------------------|--------|
| Step 15                                 | touch "Change".<br>VIN or Chassis #                                                                                       | (JES 800 T 100 T 100 J 107 4 (cr (c)) 4 (c) |        |
| , , , , , , , , , , , , , , , , , , , , | Vehicle Name :                                                                                                    | ROGUE                                       | -      |
|                                         |                                                                                                    | 1/1                                         |        |
|                                         |                                                                                                    | Step                                        | Change |

Figure 6

# 17. Select Confirm.

| ± £ .                                                                  | at Sound Capital Sound                                                                                                    | 0<br>Help                                        |                 |         |
|------------------------------------------------------------------------|----------------------------------------------------------------------------------------------------|--------------------------------------------------|-----------------|---------|
| Configuration                                                          | Vahiola Confirmation                                                                                                    | at VIN System                                    | n Selection     | 46      |
| Input VIN                                                              |                                                                                                    |                                                  |                 |         |
| Enter the VIN number, a According to this operat CONSULT, VIN number ( | nd touch "Confirm".<br>on, in case of specified operation that requires<br>rou input is saved as file name. Therefore, conf | to save ECU informations from VIN number correct | on into<br>tiy. |         |
| VIN (17 or 18 digits)                                                  |                                                                                                    |                                                  |                 |         |
|                                                                        |                                                                                                    |                                                  | Step<br>17      | Confirm |

Figure 7

#### 18. Select LASER/RADAR.

| Computation                                              |                                                   |                 | Operation Selection 5                                |
|----------------------------------------------------------|---------------------------------------------------|-----------------|------------------------------------------------------|
| tem Selection                                            | - Sile                                            |                 |                                                      |
| ouch "system".<br>case ECU you want to operate is not i  | isted below, the vehicle or mode                  | el year might t | e selected wrong.                                    |
|                                                          |                                                   |                 |                                                      |
| ENGINE                                                   | EPS/DAST 3                                        | Step<br>18      | LASER/RADAR                                          |
| ENGINE<br>MULTI AV                                       | EPS/DAST 3<br>ABS                                 | Step<br>18      | LASER/RADAR<br>AUTO DRIVE POS.                       |
| ENGINE<br>MULTI AV<br>3ch CAN GATEWAY                    | EPS/DAST 3<br>ABS<br>IPDM E/R                     | Step<br>18      | LASER/RADAR<br>AUTO DRIVE POS.<br>BCM                |
| ENGINE<br>MULTI AV<br>3ch CAN GATEWAY<br>6ch CAN GATEWAY | EPS/DAST 3<br>ABS<br>IPDM E/R<br>AIR PRESSURE MON | Step<br>18      | LASER/RADAR<br>AUTO DRIVE POS.<br>BCM<br>LANE CAMERA |

Figure 8

.

# 19. Select Reprogramming.

|     | Configuration                                                                                          | System Selection Operation Selection                   |                                                                                           |
|-----|----------------------------------------------------------------------------------------------------|--------------------------------------------------------|-------------------------------------------------------------------------------------------|
|     | Operation Selection                                                                                    |                                                        |                                                                                           |
|     | Touch "Operation".<br>In case over write current ECU, touch<br>In case replacement of ECU, select an o | "Reprogramming".<br>operation in REPLACE ECU category. |                                                                                           |
|     | REPROGRAMMING                                                                                          |                                                        |                                                                                           |
| tep | Reprogramming                                                                                          | In case you want to reprogramming ECO                  | , touch reprogramming .                                                                   |
| 9   |                                                                                                    | J                                                      |                                                                                           |
| 9   | Replacement OF ECU<br>Programming (Blank ECU)                                                          |                                                        |                                                                                           |
| 9   | Replacement OF ECU<br>Programming (Blank ECU)<br>Before ECU<br>Replacement                             | After ECU Replacement                                  | Touch "Before ECU Replacement",<br>Operation log with part number is saved<br>to CONSULT. |
| 9   | Replacement OF ECU<br>Programming (Blank ECU)<br>Before ECU<br>Replacement                             | After ECU Replacement                                  | Touch "Before ECU Replacement",<br>Operation log with part number is saved<br>to CONSULT. |

Figure 9

·

20. When you get to the screen shown in Figure 10, confirm that a reprogram or new control unit is available with the flow chart below.

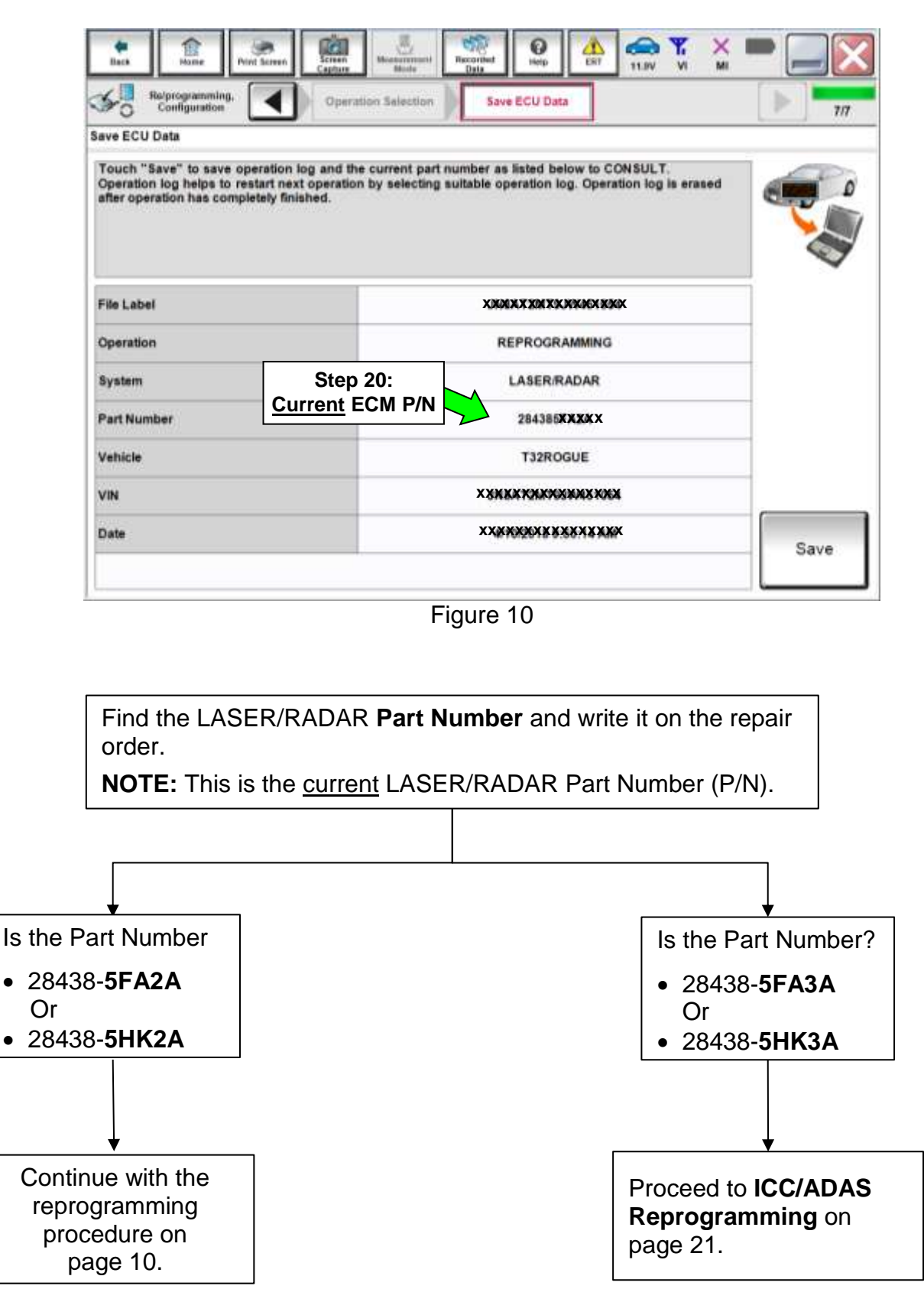

#### 21. Select Save.

| Back Barne Print Screen Captur                                                                                                   | Monte Recorded Data                                                                                 | 🚔 🏌 💥 🖿 🔚 🔀              |
|----------------------------------------------------------------------------------------------------|----------------------------------------------------------------------------------------------------|--------------------------|
| State Configuration                                                                                                    | ration Selection Save ECU Data                                                                      | ► <b>1</b> 17            |
| Save ECU Data                                                                                                    |                                                                                                    |                          |
| Touch "Save" to save operation log and<br>Operation log helps to restart next operat<br>after operation has completely finished. | the current part number as listed below to CON<br>ion by selecting suitable operation log. Operatio | SULT:<br>n log is erased |
| File Label                                                                                                    | XXXXXXXXXXXXXXXXXXXXXXXXXXXXXXXXXXXXXX                                                              |                          |
| Operation                                                                                                    | REPROGRAMMING                                                                                       |                          |
| System                                                                                                    | LASER/RADAR                                                                                         |                          |
| Part Number                                                                                                    | 28438 <b>8%%%</b> X                                                                                 |                          |
| Vehicle                                                                                                    | T32ROGUE                                                                                            |                          |
| VIN                                                                                                    | XXXXXXXXXXXXXXXXXXXXXXXXXXXXXXXXXXXXXXX                                                             |                          |
| Date                                                                                                    | X X X X X X X X X X X X X X X X X X X                                                               | Step Save                |
|                                                                                                    |                                                                                                    | 21                       |

Figure 11

- 22. Use arrows (if needed) to view and read all precautions.
- 23. Check the box confirming the precautions have been read.
- 24. Select Next.

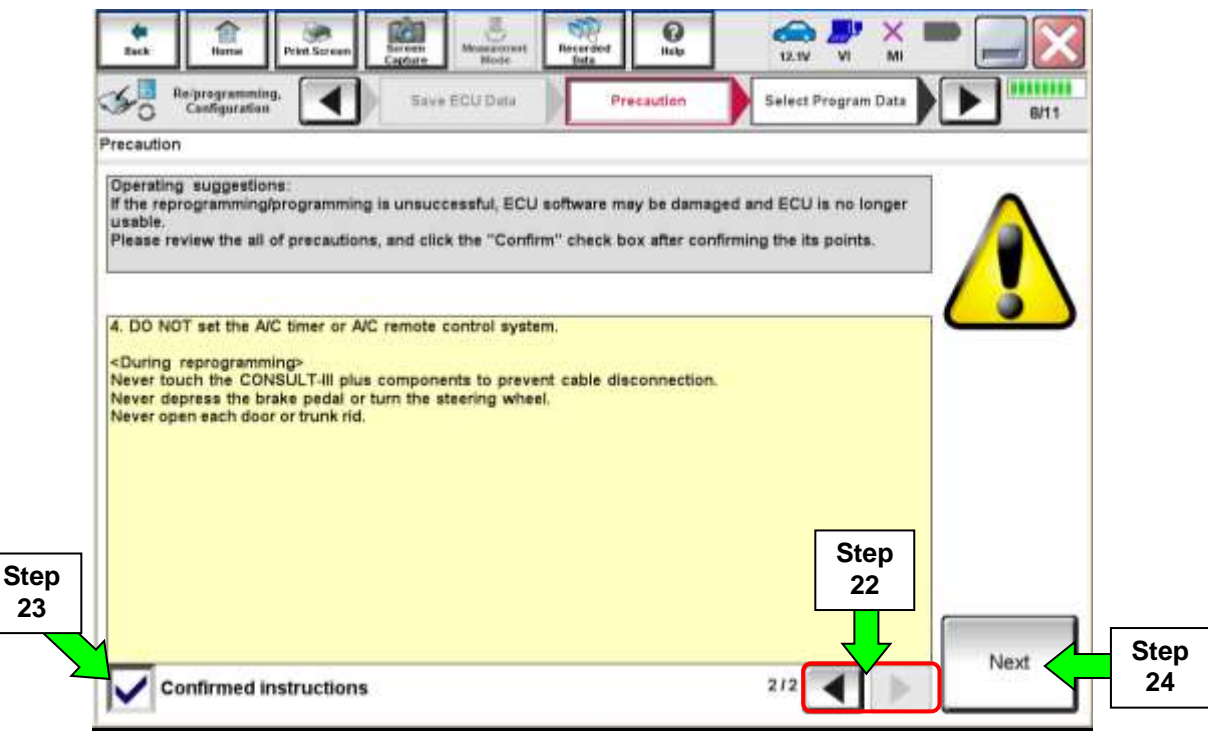

Figure 12

- 25. Read the **Current Part Number** and **Part Number After Reprogramming**. They should be different.
- 26. Select Next.

| Configuration Precautio                                                                                                    | Select Program Data Confirm                                                                                             | Vehicle<br>tion 9/10                    |
|----------------------------------------------------------------------------------------------------|----------------------------------------------------------------------------------------------------|-----------------------------------------|
| slect Program Data                                                                                                    |                                                                                                    |                                         |
| Confirm the detail listed below, and touch "Next" i<br>in case the screen to select reprog/programming of<br>vehicle.<br>In case the part number after reprogramming is wr<br>selection. VIN and reprog/programming data in CON | If OK.<br>data is NOT displayed, only one data is availabl<br>rong, touch "Re-select", and confirm the vehicl<br>ISULT. | e for this                              |
| Real March and Real Provide American                                                                                                    |                                                                                                    | Step 25                                 |
| Current Part Number                                                                                                    | 28438 XXXXXX<br>28438 XXXXXX                                                                                            | These numbers should be                 |
| Current Part Number                                                                                                    | 284383732XX<br>284383732XX<br>ROGUE T32                                                                                 | These numbers<br>should be<br>different |
| Current Part Number                                                                                                    | 284383777777<br>2843837777777<br>ROGUE T32<br>XXMRAXXXXXXXXXXXXXXXXXXXXXXXXXXXXXXXXXX                                   | These numbers<br>should be<br>different |
| Current Part Number                                                                                                    | 284383777777                                                                                                    | These numbers<br>should be<br>different |
| Current Part Number                                                                                                    | 28438399992<br>28438399992<br>ROGUE T32<br>XXMRAXXXXXXXXXXXXXXXXXXXXXXXXXXXXXXXXXX                                      | These numbers<br>should be<br>different |

Figure 13

#### NOTE:

- In some cases, more than one new P/N for reprogramming is available.
  - > If more than one new P/N is available, the screen in Figure 14 displays.
  - Select and use the reprogramming option that does <u>not</u> have the message "Caution! Use ONLY with NTBXX-XXX".
- If you get this screen in Figure 14 and it is <u>blank</u> (no reprogramming listed), it means there is no reprogramming available for the Laser/Radar control unit in this vehicle. Proceed to ICC/ADAS Reprogramming on page 21.

| tech Roter Print Sara                                                                                           | no Caffare Masterrout                                                              | Recorded Hote                       |                                         | 🛛    |
|----------------------------------------------------------------------------------------------------|------------------------------------------------------------------------------------|-------------------------------------|-----------------------------------------|------|
| Staturation                                                                                                    | Precaution                                                                         | Select Program Data                 | Confirm Vehicle<br>Condition            | 9/11 |
| Select Program Data                                                                                             |                                                                                    |                                     |                                         |      |
| Touch and select the reprogip<br>in case no reprogiprogrammin<br>reprogiprogramming data in Co<br>System LASER. | rogramming data listed be<br>g data is listed below, confi<br>INSULT,<br>/RADAR NE | low.<br>rm the vehicle selection, 1 | /IN and                                 |      |
| Corrent Part Number                                                                                             | Part Number After Repr                                                             | o'programming                       | Other Information                       |      |
| 3000000-300000X                                                                                                 | 1000000-1000000<br>1000000-1000000                                                 | 200000<br>200000                    | 000000000000000000000000000000000000000 |      |
|                                                                                                    |                                                                                    |                                     | 010                                     | Next |

Figure 14

27. Make sure **OK** is highlighted **green** (battery voltage must be between **12.0 and 15.5 Volts**).

28. Select Next.

۱

**IMPORTANT:** Battery voltage must stay between **12.0 and 15.5 Volts** during reprogramming or ECM reprogramming may be interrupted and ECM/TCM may be damaged.

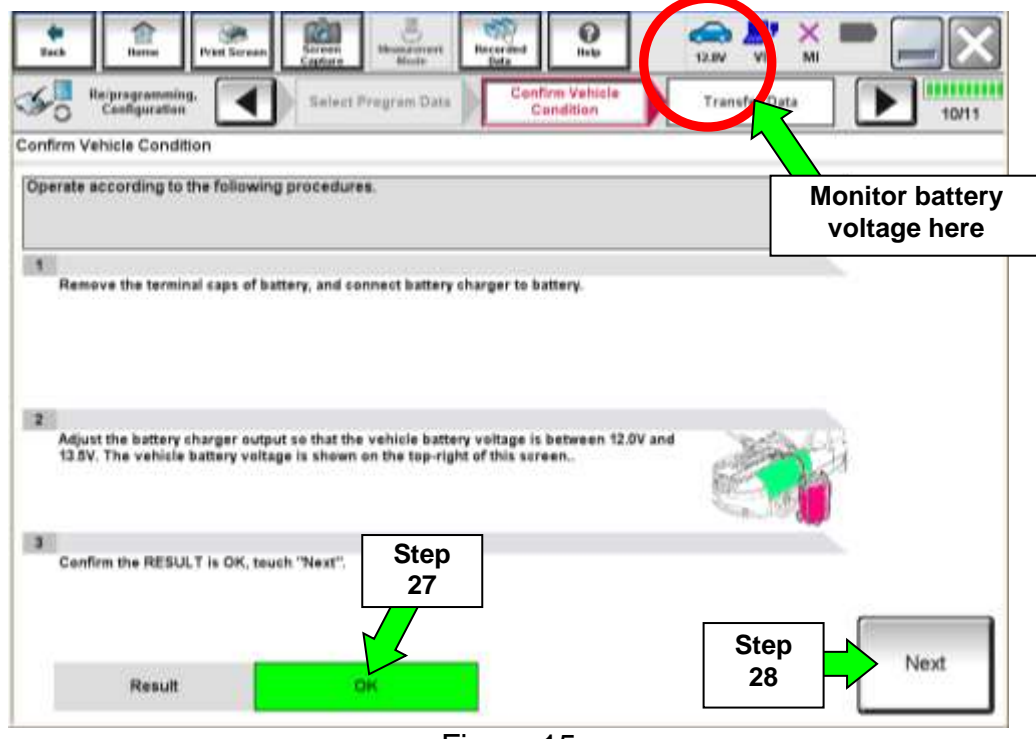

Figure 15

29. Confirm all Judgment items are OK, then select Start.

| Select Prog                                   | ram Data                                                                                 | nfirm Vehicle<br>Condition                                                                                                    | 13.7V                                                                                                    | 10/10                                                                                                    |
|-----------------------------------------------|------------------------------------------------------------------------------------------|----------------------------------------------------------------------------------------------------|----------------------------------------------------------------------------------------------------|----------------------------------------------------------------------------------------------------|
| sted below, s<br>items indicat<br>gramming mi | et the vehicle con<br>e OK, and touch "S<br>ly stop.                                     | dition correctly.<br>itart". In case the vel                                                                                                    | nicle conditio V                                                                                                    | onitor battery<br>oltage here                                                                                                    |
| VWse                                          | UNIC                                                                                     | Automati                                                                                                    | Candibri                                                                                                    |                                                                                                    |
| 13.6                                          | v                                                                                        | ок                                                                                                    |                                                                                                    |                                                                                                    |
| On                                            |                                                                                          |                                                                                                    | On                                                                                                    |                                                                                                    |
| 13                                            | EXAM                                                                                     | PLE 📘                                                                                                    | >=10.48                                                                                                    |                                                                                                    |
| Off                                           |                                                                                          |                                                                                                    | 0#                                                                                                    |                                                                                                    |
|                                               |                                                                                          |                                                                                                    |                                                                                                    | Sten                                                                                                    |
| 0                                             | rpm                                                                                      | OK                                                                                                    | 0                                                                                                    | 20                                                                                                    |
| 0<br>0ff                                      | rpm                                                                                      | ок                                                                                                    | 0<br>0ff                                                                                                    | 29                                                                                                    |
|                                               | Select Prog<br>sted below, s<br>items indicat<br>gramming ma<br>vece<br>13.6<br>On<br>13 | Select Program Data Select Program Data Select | Notice         New West         New Odd         Name         The New York         New York         The New York         The New Yo | Note:         Networking         Networking </td |

Figure 16

#### 30. Select USA/CANADA Dealers.

#### 31. Select OK.

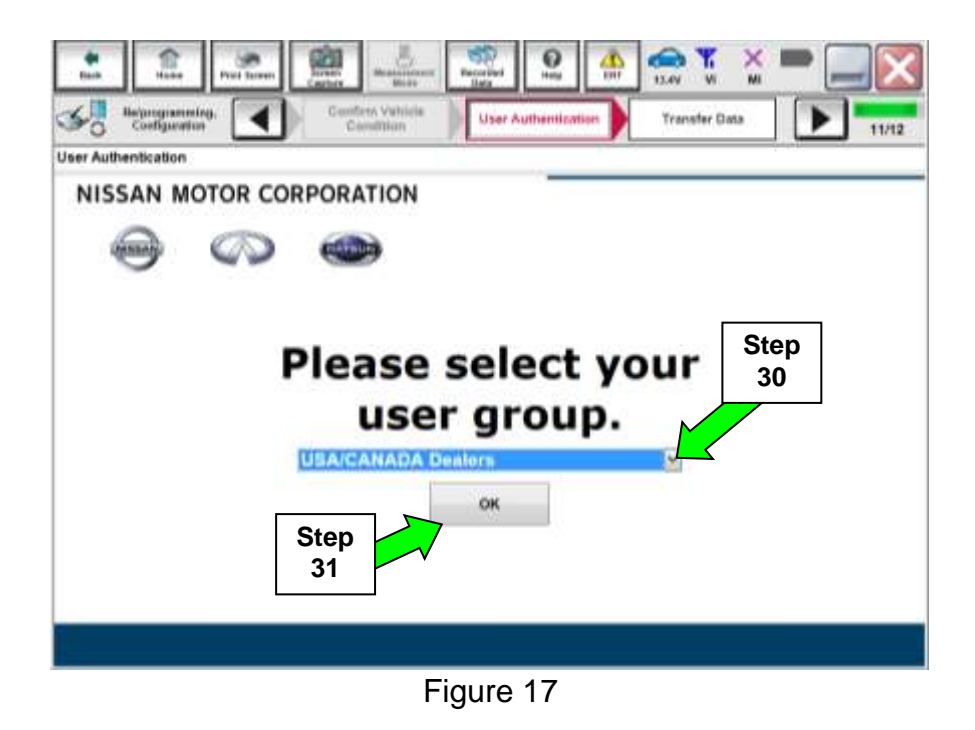

#### NOTE:

- The above screen may not display if the CONSULT PC has remained ON since the last reprogramming.
- If the CONSULT PC is not connected to the Internet, the screen in Figure 18 will display.

| Office speaker with           | a second second s |  |
|-------------------------------|----------------------------------------------------------------------------------------------------|--|
| Office works                  |                                                                                                    |  |
| Touch the required operation. |                                                                                                    |  |
| Internet connection           | Connect to the Internet.                                                                                                    |  |
| Manual input                  | Enter manually.                                                                                                    |  |
| Home                          | Back to Home screen.                                                                                                    |  |
|                               |                                                                                                    |  |

Figure 18

**NOTE:** In the next steps, the reprogramming process will begin when **Submit** is selected.

32. Enter your Username and Password.

- The CONSULT PC must be connected to the Internet via cable or Wi-Fi.
- If you do not know your User Name and Password, contact your Service Manager.

#### 33. Select Submit.

| Back Reprogramming. | Confirm Vehicle                                                          | r Authentication | 14.7V VI MI |                |
|---------------------|--------------------------------------------------------------------------|------------------|-------------|----------------|
| User Authentication | Continuan                                                                |                  |             | 11/12          |
| S - CONTRACTO       |                                                                          |                  |             |                |
| Daimler WS          |                                                                          |                  |             |                |
| Step<br>33          | Passe enter pour UserD betwe<br>Deersene<br>Password Passevord<br>Submit |                  |             |                |
| Haatart Löger       |                                                                          |                  |             | Section in the |
|                     |                                                                          |                  |             |                |

Figure 19

34. Wait for both progress bars to complete.

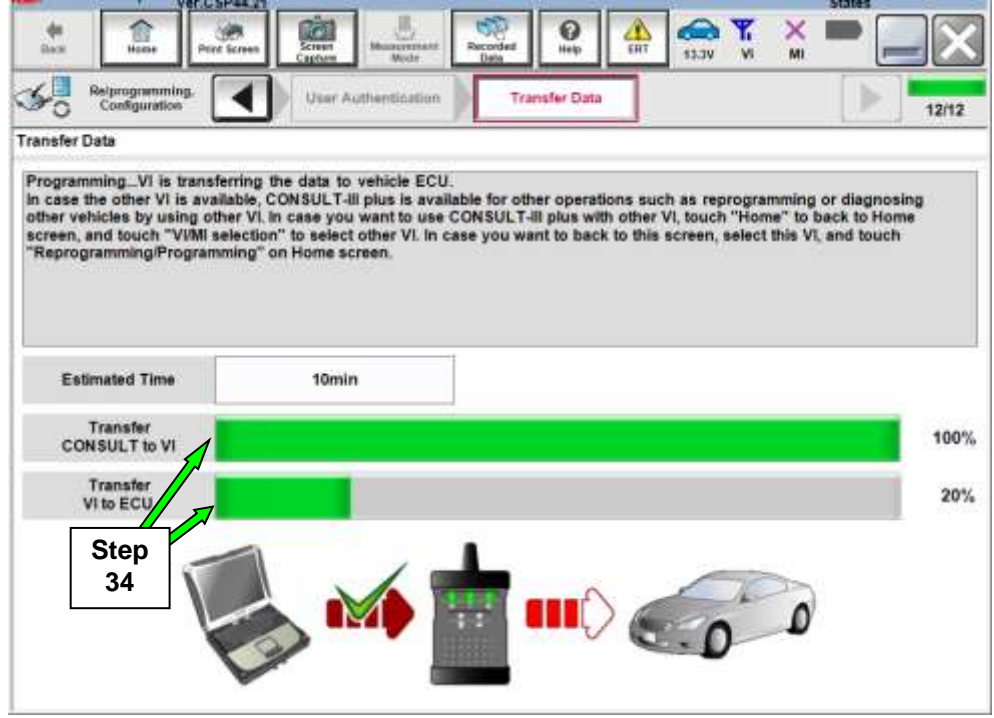

Figure 20

35. When the screen in Figure 21 displays, the reprogramming is complete.

**NOTE:** If the screen in Figure 21 does <u>not</u> display (indicating that reprogramming did <u>not</u> complete), refer to the information on the next page.

36. Select Next.

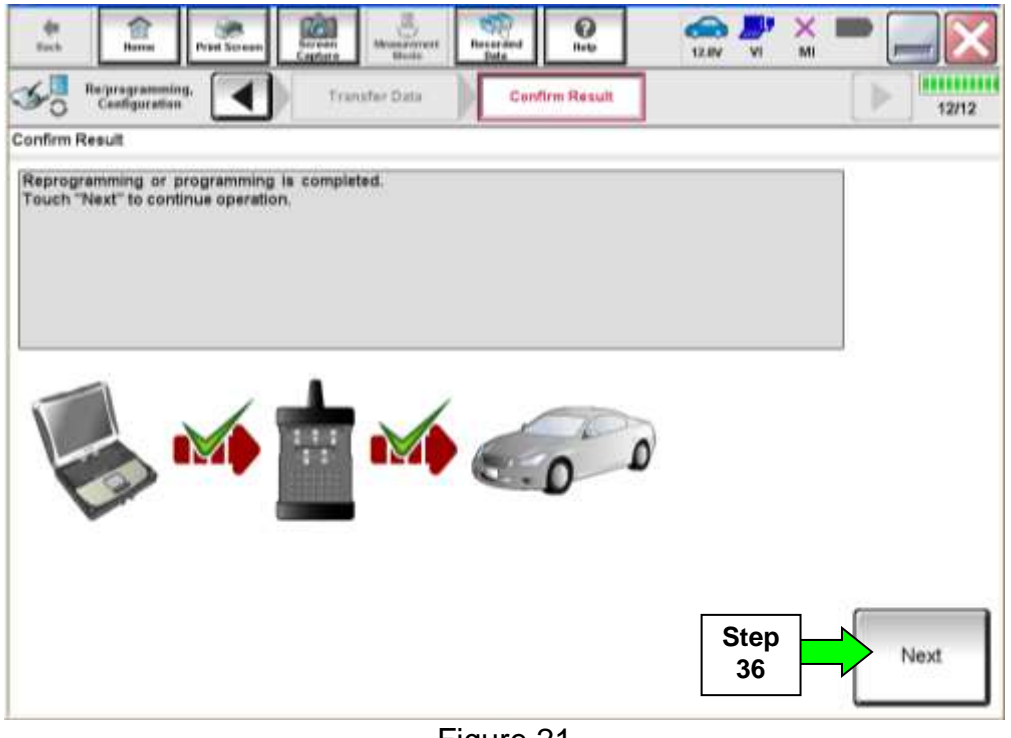

Figure 21

**NOTE:** Additional steps/operations are required before C-III plus will provide the final reprogramming confirmation report. Continue with the reprogramming procedure on page 18.

#### Do not disconnect plus VI or shut down Consult III plus if reprogramming does not complete.

If reprogramming does <u>not</u> complete and the "!?" icon displays as shown in Figure 22:

- Check battery voltage (12.0 - 15.5 V).
- Ignition is ON, engine OFF.
- External Bluetooth<sup>®</sup> devices are OFF.
- All electrical loads are OFF.
- Select <u>retry</u> and follow the on screen instructions.
- <u>"Retry" may not go through on</u> <u>first attempt and can be selected</u> <u>more than once</u>.

|                                                                                                    | VIN                                       | Maniche                                                                 | Country - Action   |
|----------------------------------------------------------------------------------------------------|-------------------------------------------|-------------------------------------------------------------------------|--------------------|
| Back Hore Print Scient                                                                                        | Alter<br>Alter<br>Alter<br>Made           | tessiber<br>Sala                                                        |                    |
| Sonidator                                                                                                    | Treater Stew                              | Confirm Resul                                                           | > 1341             |
| Confirm Result                                                                                                |                                           |                                                                         |                    |
| Reprogramming or programming is no<br>operation on this ECU.<br>Touch "Reny" to retry reprogramming           | of completed property,<br>or programming. | but you can refry reprog/p                                              | rogianming         |
| Part number after                                                                                             |                                           | 284B2-XXXXX                                                             |                    |
| method bradiantiand                                                                                           |                                           |                                                                         | V                  |
| Part number Sefare<br>Reprog/programming                                                                      |                                           | 264B2-XXXXX                                                             | (                  |
| Part number Sefire<br>Reprog/programming<br>Vehicle                                                           |                                           | 264B2-XXXXX<br>QASHQAI                                                  |                    |
| Vehicle                                                                                                    |                                           | 29482-XXXXX<br>QASHQAI<br>SJNFDNJ10U100                                 | 000                |
| Neprogradaman<br>Part number Jestre<br>Reprogramming<br>Vehicle<br>Vihi                                       |                                           | 29482-XXXXX<br>QASHQAI<br>SJNFDNJ10U100<br>BCM                          | 000                |
| Neprogramma<br>Part number Jesite<br>Reprogramming<br>Vehicle<br>VIN<br>System<br>Date                        |                                           | 25482-XXXXX<br>QASHQAI<br>SJNFDNJ10U100<br>BCM<br>25/07/2011 16 30      | 000<br>100 Betry ' |
| Hepsopprogramming<br>Part multiple Vehicle<br>Reprogramming<br>Vehicle<br>VIN<br>System<br>Dete<br>Error Code |                                           | 28482-XXXXX<br>QASHQAI<br>SJNFDNJ10U100<br>BCM<br>BCM<br>26/07/29111630 | 000 Retry          |

Figure 22

# If reprogramming does <u>not</u> complete and the "X" icon displays as shown in Figure 23:

- Check battery voltage (12.0 15.5 V).
- CONSULT A/C adapter is plugged in.
- Ignition is ON, engine OFF.
- Transmission is in Park.
- All C-III plus / VI cables are securely connected.
- All C-III plus updates are installed.
- Select <u>Home</u>, and restart the reprogram procedure from the beginning.

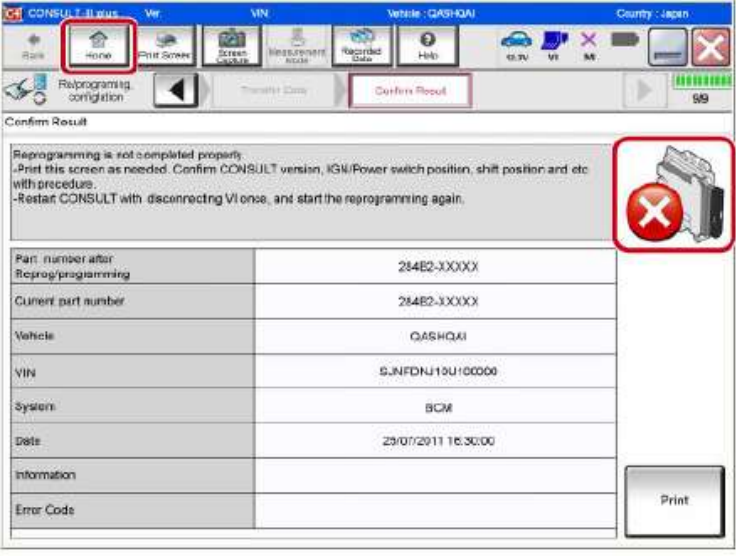

Figure 23

#### 37. Erase all DTCs as follows:

- a. Turn the ignition OFF.
- b. Turn the ignition ON.
- c. Wait for DTC erase to complete.

| *             | Barnar<br>Point Screen           | Servern<br>Captures<br>Conferences | Recorded<br>Bate      | taov VI       |              |
|---------------|----------------------------------|------------------------------------|-----------------------|---------------|--------------|
| 30 00         | afiguration                      | up Engine                          | Erase All DTCs        | Operation Con | nplete 17/18 |
| Erase All DTC | 8                                |                                    | - Sala                |               |              |
| According to  | the instruction below,           | erase All DTCs.                    | automatically erased. | (             |              |
| Cum           | ent status of ignition<br>switch | ON                                 |                       |               |              |
|               | Turn ignitio                     | on ON > OF                         | F > ON                |               |              |

Figure 24

·

39. Print a copy of this screen (Figure 25) and attach it to the repair order.

**NOTE:** If you cannot print the screen:

- a. Select Screen Capture.
- b. Name the file.
- c. Save the file in My Documents.
- A copy of the screen is now saved in the CONSULT PC. It can be retrieved and printed at a later time.

#### 40. Select **Confirm**.

| CONSULT-III plus Ver.75.10<br>Ver.CSP44.21                                                                                                    | VIN:JNBAT2MTSJW461064                                                                                                    | Vehicle : ROGUE T32 2018                                                                                | Country : United<br>States |
|----------------------------------------------------------------------------------------------------|----------------------------------------------------------------------------------------------------|----------------------------------------------------------------------------------------------------|----------------------------|
| ten finne Pitet Screen                                                                                                    | Soren<br>Captare                                                                                                    | Help ERT 11.8V VI                                                                                       | × 🖿 🔜 🔀                    |
| Reference in the second second | Erase All DTCs                                                                                                    | int Result /<br>ition Complete                                                                          | 54/14                      |
| Print Result / Operation Complete                                                                                                    |                                                                                                    |                                                                                                    |                            |
| All tasks are completed. Confirm L<br>In case CONSULT can NOT immed<br>temporally storage of this page. To<br>Data Folder" on desk top, and oper                                                                                                    | AN access, touch "Print" to prin<br>iately access to LAN or printer, S<br>uch "Screen Capture", and save<br>the folder named "Screenimages | t out this page.<br>creen Capture function is available<br>it. Screen capture data is in "CIII pl<br>". | for<br>tue                 |
| Part number after<br>Reprog/programming                                                                                                    | Step                                                                                                    | 284385 <b>XXXX</b>                                                                                      |                            |
| Part number before Reprog/programming                                                                                                    |                                                                                                    | 28438 <b>978XX</b>                                                                                      |                            |
| Vehicle                                                                                                    |                                                                                                    | T32 ROGUE                                                                                               |                            |
| VIN                                                                                                    | XXXXX                                                                                                    | **XMKMANNAKXMX                                                                                          | Print                      |
| System                                                                                                    |                                                                                                    | LASER/RADAR                                                                                             |                            |
| Date                                                                                                    | ххххж                                                                                                    | ARCHICK DOCTOR                                                                                          | Operation                  |
|                                                                                                    |                                                                                                    | Step                                                                                                    | Confirm                    |
|                                                                                                    |                                                                                                    | 1/1 40                                                                                                  |                            |

Figure 25

#### 41. Select Home.

• This will take you back to the Home Screen.

| te fine                                                                                                   | Rant Screen Carpone Management Recorded Data                                                                                                    | : 🖿 💻 🔀            |
|----------------------------------------------------------------------------------------------------|----------------------------------------------------------------------------------------------------|--------------------|
| Configuration                                                                                             | Erase All DTCs Print Result /<br>Operation Complete                                                                                                    | 15/15              |
| Print Result / Operation Co                                                                               | Configuration                                                                                                    | -                  |
| All tasks are completed<br>in case CONSULT can h<br>temporally storage of thi<br>Data Folder" on desk top | "Complete Operation" Screen is no longer shown after<br>backing Home once. In case "Complete Operation" Screen is<br>necessary document, touch "Cancel" to back previous screen.<br>Erasing process is not performed to "No support for All DTC"<br>system. Erase it in Self-Diag Results screen of each system. |                    |
| Part number after<br>Reprog/programming                                                                   |                                                                                                    |                    |
| Part number before<br>Reprog/programming                                                                  |                                                                                                    |                    |
| Vehicle                                                                                                   |                                                                                                    |                    |
| vin Ste                                                                                                   | P Home Cancel                                                                                                    | Print              |
| System 41                                                                                                 |                                                                                                    |                    |
| Date                                                                                                    | 8/8/2018 3:35:42 PM                                                                                                    | Other<br>Operation |
|                                                                                                    | 1/1                                                                                                    | Confirm            |

Figure 26

Proceed to ICC/ADAS Reprogramming on next page.

**IMPORTANT:** LASER/RADAR control unit reprogramming <u>must be performed first</u> (if indicated by the flow chart on page 9) before proceeding.

#### **ICC/ADAS Reprogramming**

**IMPORTANT:** LASER/RADAR control unit reprogramming <u>must be performed first</u> (if indicated by the flow chart on page 9) before proceeding.

42. Wait for the plus VI to be recognized.

• Serial number will display when the plus VI is recognized.

|             | Serial No.            | Status                                       |                             |
|-------------|-----------------------|----------------------------------------------|-----------------------------|
| <b> →</b> v | 2300727               | ▷>>)))<br>Normal Mode/Wireless<br>connection | Diagnosis (All Systems)     |
| м           | •                     | No connection                                | Re/programming, Configurati |
| រុទ្ធ s     | elect VI/MI           |                                              | Immobilizer                 |
| Application | on Setting<br>Ib mode | Language Setting                             | Maintenance                 |

Figure 27

43. Select Re/programming, Configuration.

| onnet   | Serial No.               | Status                                      | B Diagnosis (One System)      |            |
|---------|--------------------------|---------------------------------------------|-------------------------------|------------|
| VI      | 2300727                  | ⊳>)))<br>Normal Mode/Wireless<br>connection | Diagnosis (All Systems)       |            |
| мі      | •                        | No connection                               | Re/programming, Configuration | Step<br>43 |
| 18      | Select VI/MI             |                                             | Immobilizer                   |            |
| pplicat | tion Setting<br>Sub mode | ABC Language Setting                        | Maintenance                   |            |

Figure 28

- 44. Use arrows (if needed) to view and read all precautions.
- 45. Check the box confirming the precautions have been read.
- 46. Select Next.

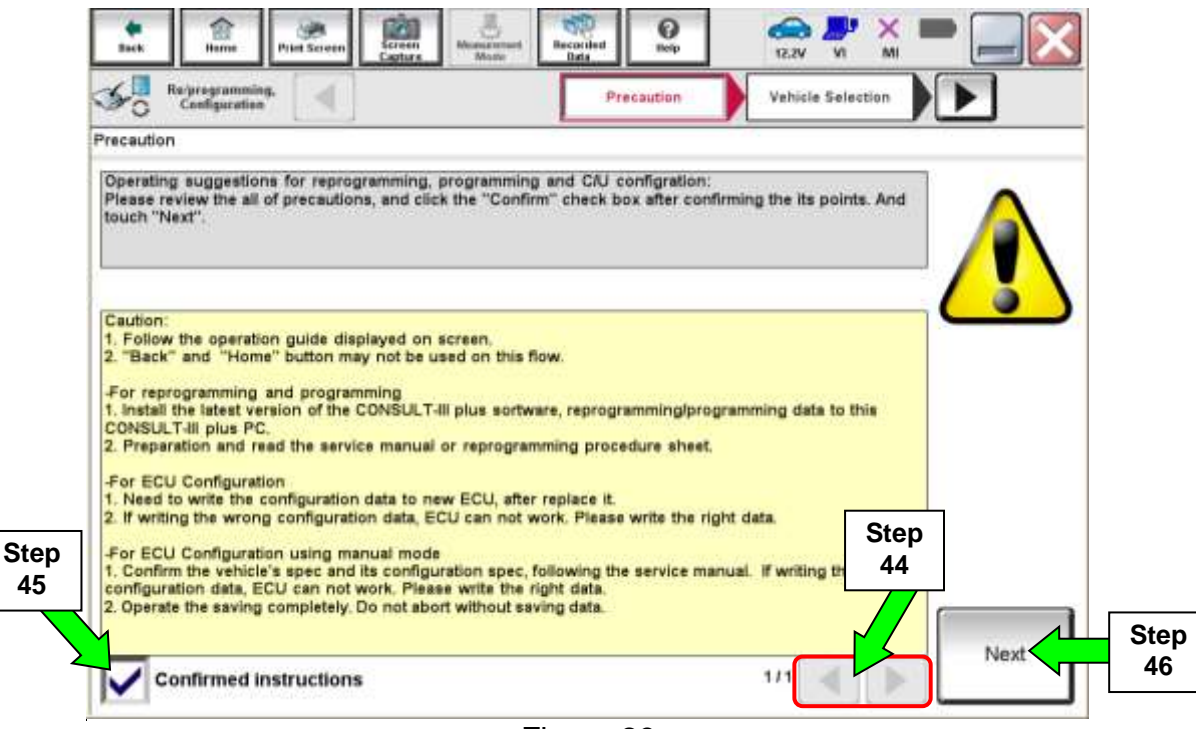

Figure 29

#### 47. Select Automatic Selection(VIN).

- If the screen in Figure 30 does not display, skip to step 48.
- Use Manual Selection if Automatic Selection does not pull VIN. Click Select.

| Automatic Se          | lection(VIN) | Manual S                | elect | lion(Vehicle Name)     | )             |               |  |
|-----------------------|--------------|-------------------------|-------|------------------------|---------------|---------------|--|
| Vehicle Name :        |              | -                       | 2     |                        | Model Year :  | Sales Chunnel |  |
| "MURANO<br>Camp:P8201 | CUBE         | MURANO Cro<br>Cabriolet | 55    | PATHFINDER Hybrid      | 2019MY        | NISSAN        |  |
| 360Z                  | FRONTIER     | MURANO Hyb              | rid   | QASHQAI/Rogue<br>Sport | 2018MY(ver.2) | INFINITI      |  |
| 370Z                  | JUKE         | NISSAN GT-              | R     | QUEST                  | 2018MY(ver.1) | DATSUN        |  |
| 370Z Convertibl       |              |                         | MO    | ROGUE                  | 2017MY        |               |  |
| ALTIMA                | Exam         | ple                     |       | ROGUE Hybrid           | 2016MY        |               |  |
| ALTIMA coupe          |              |                         |       | ROGUE Select           |               |               |  |
| ALTIMA Hybrid         | MAXIMA       | NV200 TAX               | E.    | SENTRA                 |               |               |  |
| ALTIMA sedan          | MICRA        | PATHFINDE               | R     | TITAN                  |               | CLEAR         |  |
| ADMADA                | MURANO       | PATHFINDE               | R     | VEDSA Hatebback        |               |               |  |

Figure 30

48. Make sure VIN or Chassis # matches the vehicle's VIN.

49. If the correct VIN is displayed, select **Confirm**.

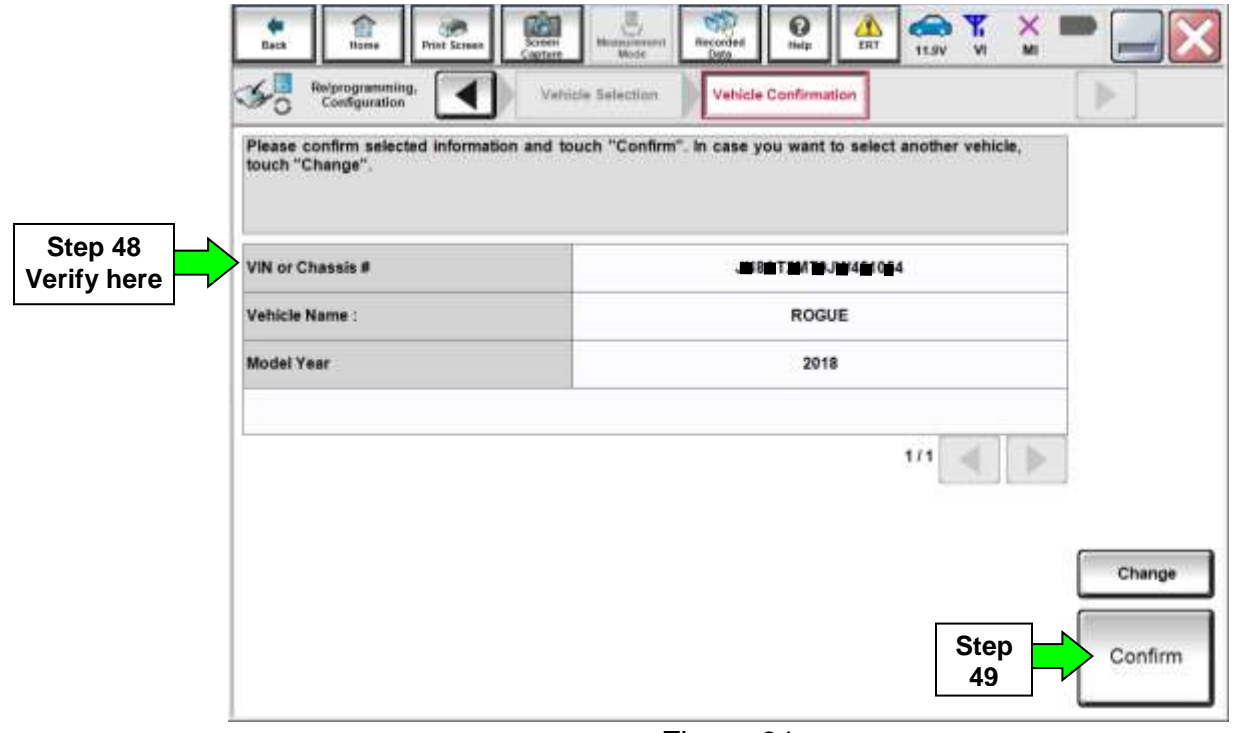

Figure 31

#### 50. Select Confirm.

| taat tome /                                                             | Vort Screen Co                                                                     | ehicle Confirmation                                   | Recorded net                                |              | 11.8V VI<br>System Select | Mi<br>tun |         |
|-------------------------------------------------------------------------|------------------------------------------------------------------------------------|-------------------------------------------------------|---------------------------------------------|--------------|---------------------------|-----------|---------|
| wut VIN                                                                 |                                                                                    |                                                       | J. Laboratory                               |              |                           |           |         |
| Enter the VIN number,<br>According to this opera<br>CONSULT, VIN number | and touch "Cee<br>tion, in case of<br>you input is as<br>accurate<br>to the second | tfirm".<br>specified operation<br>ved as file name. T | n that requires to a<br>herefore, confirm V | ave ECU info | rmation into<br>orrectly. |           |         |
| VIN (17 or 18 digits)                                                   | JN 16E 16                                                                          |                                                       | 6 <u>11</u>                                 |              |                           |           |         |
|                                                                         |                                                                                    |                                                       |                                             |              | Step<br>50                | <u>}</u>  | Confirm |

Figure 32

# 51. Select ICC/ADAS.

|                                      | Input VIN System Selection                   | Operation Selection |
|--------------------------------------|----------------------------------------------|---------------------|
| m Selection                          |                                              |                     |
| ch "system".                         | isted below the unbials or model user might  | he scholed among    |
| ase ECU you want to operate is not i | isted below, the vehicle or model year might | be selected wrong.  |
|                                      |                                              |                     |
|                                      |                                              |                     |
|                                      | r                                            | 100000              |
| LANE CAMERA                          | AUTO BACK DOOR                               | HVAC                |
| ADAPTIVE LIGHT                       | HV BATTERY                                   | AVM                 |
| CAN GATEWAY                          | BRAKE                                        | CHASSIS CONTROL     |
| EV/HEV                               | ep ICCIADAS                                  | TPATTONSSION        |
|                                      | TELEMATICS                                   | ICC/ DAS 2          |
| AIR BAG                              | TELENOTINGO                                  |                     |

Figure 33

# 52. Select Reprogramming.

|   | Configuration                                                                                          | System Selection Operation Selection                                                                                                    |                                                                                           |
|---|----------------------------------------------------------------------------------------------------|----------------------------------------------------------------------------------------------------|-------------------------------------------------------------------------------------------|
|   | Operation Selection                                                                                    |                                                                                                    |                                                                                           |
|   | Touch "Operation".<br>In case over write current ECU, touch<br>In case replacement of ECU, select an o | "Reprogramming".<br>peration in REPLACE ECU category.                                                                                                    |                                                                                           |
| _ | REPROGRAMMING                                                                                          | In case you want to reprogramming ECU                                                                                                    | touch "Reprogramming".                                                                    |
|   |                                                                                                    | a tes a second a second a s |                                                                                           |
| p | Reprogramming                                                                                          | 1                                                                                                    |                                                                                           |
| • | Reprogramming<br>Replacement OF ECU<br>Programming (Blank ECU)                                         | ]                                                                                                    |                                                                                           |
| 2 | Reprogramming<br>Replacement OF ECU<br>Programming (Blank ECU)<br>Before ECU<br>Replacement            | After ECU Replacement                                                                                                    | Touch "Before ECU Replacement",<br>Operation log with part number is saved<br>to CONSULT. |
| 0 | Reprogramming Replacement OF ECU Programming (Blank ECU) Before ECU Replacement VEHICLE CONFIGURATION  | After ECU Replacement                                                                                                    | Touch "Before ECU Replacement",<br>Operation log with part number is saved<br>to CONSULT. |

Figure 34

.

- 53. When you get to the screen shown in Figure 35, confirm that a reprogram is available as follows.
  - A. Find the ICC/ADAS **Part Number** and write it on the repair order.

**NOTE:** This is the <u>current</u> ICC/ADAS Part Number (P/N).

| Back Horse Print Screen                                                                                             | 3                                                                          |                                                              |      |
|----------------------------------------------------------------------------------------------------|----------------------------------------------------------------------------|--------------------------------------------------------------|------|
|                                                                                                    | Screen Model Data                                                          | Help ERT 11.8V VI                                            | × =  |
| Resprogramming, Configuration                                                                                       | Operation Selection Sav                                                    | ECU Data                                                     | 717  |
| we ECU Data                                                                                                    |                                                                            |                                                              |      |
| ouch "Save" to save operation log<br>)peration log helps to restart next o<br>fiter operation has completely finish | and the current part number as<br>peration by selecting suitable op<br>ed. | Instea below to CONSULT.<br>eration log. Operation log is er | ased |
| ile Label                                                                                                    | XXXX                                                                       | XX XX XXXXXXXXXXXX                                           |      |
| peration                                                                                                    | R                                                                          | EPROGRAMMING                                                 |      |
| iystem S<br>Curre                                                                                                   | tep 53A:<br>ent ECM P/N                                                    | ICC/ADAS                                                     |      |
| art Number                                                                                                    |                                                                            | 284E7XXXXXX                                                  |      |
| /ehicle                                                                                                    |                                                                            | T32ROGUE                                                     |      |
| /IN                                                                                                    | XXXXX                                                                      | XXXXXXXXXXXXXXX                                              |      |
| late                                                                                                    | XXXXX                                                                      | ******                                                       | Save |
|                                                                                                    |                                                                            |                                                              |      |

Figure 35

- B. Compare the P/N you wrote down to the numbers in the **Current ICC/ADAS Part Number** column in **Table A**.
  - If there is a <u>match</u>, continue with the reprogramming procedure.
  - If there is **not a match** in Table A, proceed to step 72.

#### Table A

| MODEL                     | YEAR | CURRENT ICC/ADAS PART NUMBER: 284E7- |
|---------------------------|------|--------------------------------------|
| Rogue and<br>Rogue Hybrid |      | 5HR0A, 5HR0C                         |
|                           | 2018 | 5HR9A, 5HR9B                         |
|                           |      | 5HR0E, 5HR1E, 5HR3E, 5HR5E, 5HR6E    |

54. Use arrows (if needed) to view and read all precautions.

55. Check the box confirming the precautions have been read.

#### 56. Select Next.

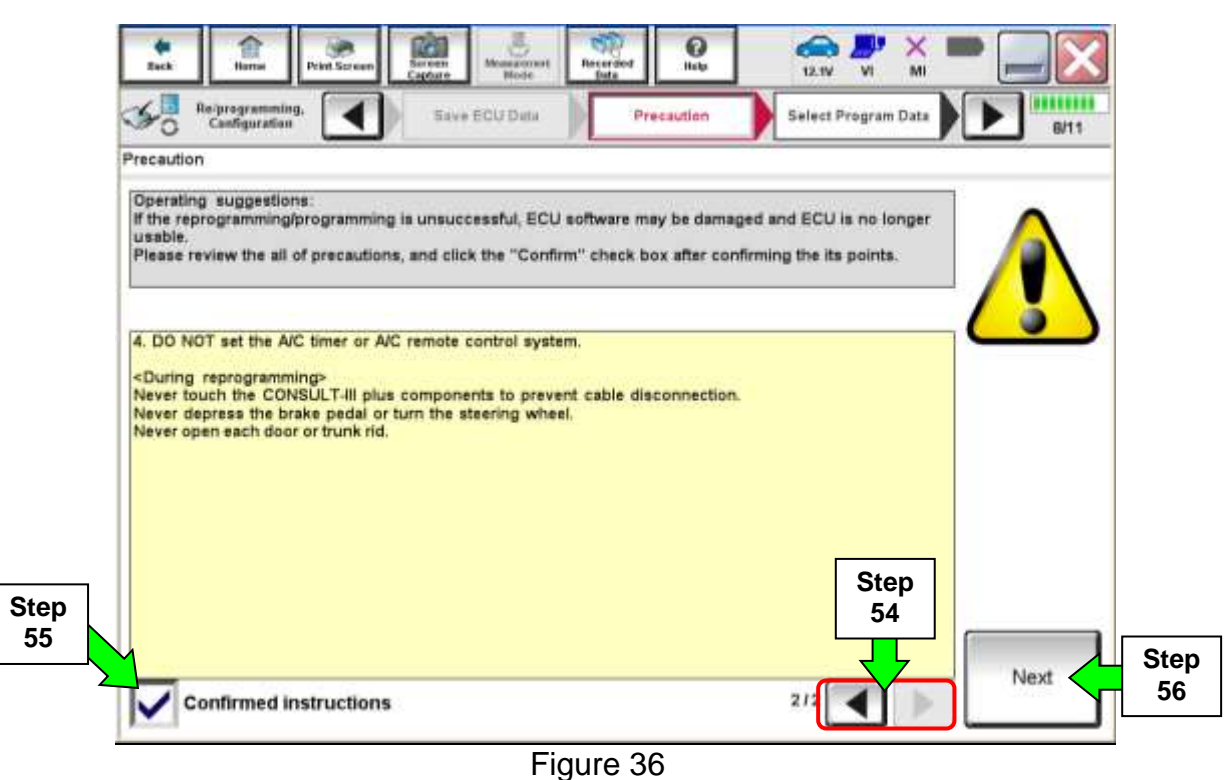

- 57. Read the **Current Part Number** and **Part Number After Reprogramming**. They should be different.
- 58. Select Next.

| Reprogramming, Configuration Precoutio                                                                                                    | mittaett Bata Heip ERT 14.8V                                                                                             | Vehicle                  |
|----------------------------------------------------------------------------------------------------|----------------------------------------------------------------------------------------------------|--------------------------|
| elect Program Data                                                                                                    |                                                                                                    | 900                      |
| Confirm the detail listed below, and touch "Next" is<br>in case the screen to select reprog/programming d<br>vehicle.<br>In case the part number after reprogramming is wr<br>selection, VIN and reprog/programming data in CON | If OK.<br>fata is NOT displayed, only one data is availabl<br>rong, touch "Re-select", and confirm the vehicle<br>ISULT. | e for this               |
| art Number After Repro/programming                                                                                                    | 28467 ######                                                                                                    | Step 57<br>These numbers |
| /ehicle                                                                                                    | 284E7 SHASES                                                                                                    | should be<br>different   |
| /IN                                                                                                    | XXXXXXXXXXXXXXXXXXXXXXXXXXXXXXXXXXXXXXX                                                                                  |                          |
|                                                                                                    |                                                                                                    |                          |
| System                                                                                                    | ICC/ADAS                                                                                                    |                          |
| System<br>Other Information                                                                                                    | P32#_WWW_RC                                                                                                    | Re-select                |

Figure 37

#### NOTE:

- In some cases, more than one new P/N for reprogramming is available.
  - > If more than one new P/N is available, the screen in Figure 38 displays.
  - Select and use the reprogramming option that does <u>not</u> have the message "Caution! Use ONLY with NTBXX-XXX".
- If you get this screen in Figure 38 and it is <u>blank</u> (no reprogramming listed), it means there is no reprogramming available for this vehicle. Close C-III plus and refer back to ASIST for further diagnosis.

| CONSULT-III plus Ver.                                                                                | VIN                                                                                | Vehicie ;                               |                                         | Country : U.S.A. |
|----------------------------------------------------------------------------------------------------|------------------------------------------------------------------------------------|-----------------------------------------|-----------------------------------------|------------------|
| Sack Harro Print Sor                                                                                 | teen Screen Mode                                                                   | Recorded Help                           |                                         | 🔀                |
| Configuration                                                                                        | Precaution                                                                         | Select Program Data                     | Confirm Vehicle<br>Condition            | 9/11             |
| Select Program Data                                                                                  |                                                                                    |                                         |                                         |                  |
| Touch and select the reprog<br>In case no reprog/programmi<br>reprog/programming data in C<br>System | Iprogramming data listed being data is listed below, confi<br>20NSULT.<br>ICC/ADAS | iow.<br>m the vehicle selection, VIN ar | nd                                      |                  |
| Current Part Number                                                                                  | Part Number After Repr                                                             | i<br>o/programming Oth                  | er Information                          |                  |
| 1000000-1000000<br>1000000-1000000                                                                   | X000000-300000X<br>X000000-3000000X                                                | 3000000000<br>300000000                 | 000000000000000000000000000000000000000 |                  |
|                                                                                                    |                                                                                    | c                                       |                                         | Next             |

Figure 38

59. Make sure **OK** is highlighted **green** (battery voltage must be between **12.0 and 15.5 Volts**).

60. Select Next.

**IMPORTANT:** Battery voltage must stay between **12.0 and 15.5 Volts** during reprogramming or ECM reprogramming may be interrupted and ECM/TCM may be damaged.

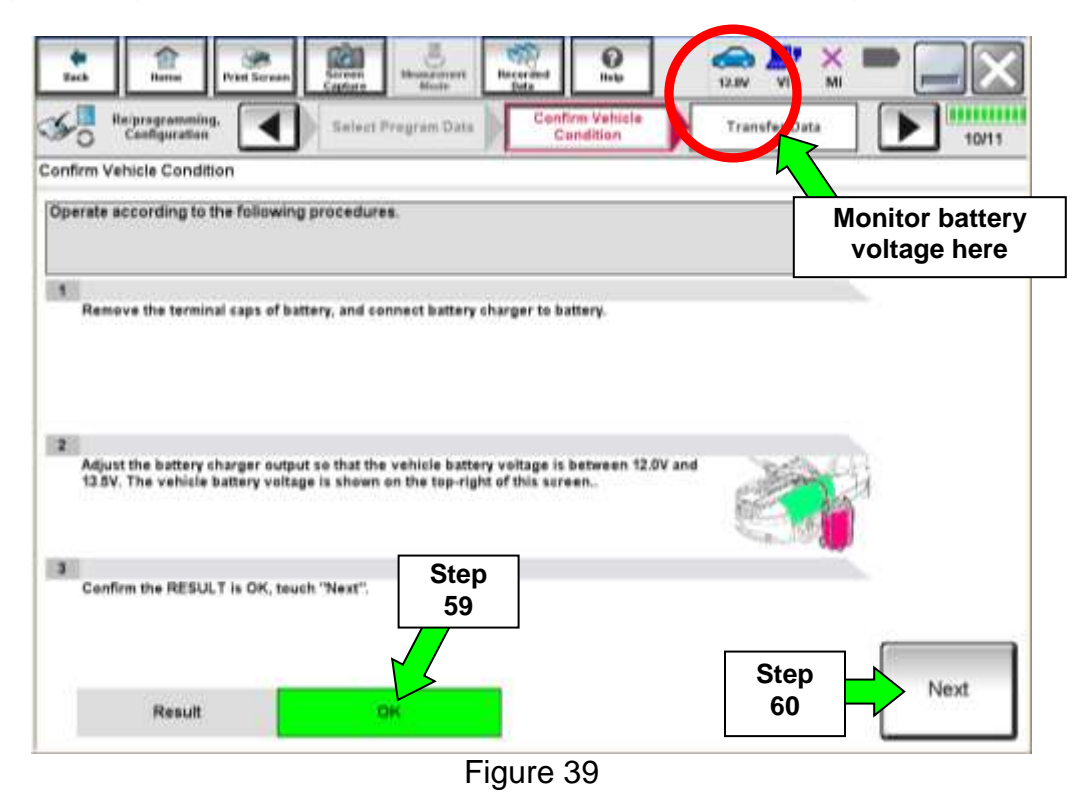

61. Confirm all Judgment items are OK, then select Start.

| Reiprogramming,<br>Configuration                                                               | Selact Prog                                         | ram Data                                             | Condition                                     |                 | 10/10                       |
|------------------------------------------------------------------------------------------------|-----------------------------------------------------|------------------------------------------------------|-----------------------------------------------|-----------------|-----------------------------|
| m Vehicle Condition                                                                            |                                                     |                                                      |                                               |                 |                             |
| irm the vehicle condition as<br>1. confirm that judgment for a<br>f range, reprogramming or pr | listed below, a<br>il items indicat<br>ogramming ma | set the vehicle cor<br>e OK, and touch "<br>sy stop. | ndition correctly.<br>Start". In case the vel | hicle condit Mo | nitor batter<br>oltage here |
| Marchae then                                                                                   | VWLe                                                | UNI                                                  | Autgrant                                      | Candidon        |                             |
| BATTERY VOLTAGE                                                                                | 13.6                                                | v                                                    | ОК                                            |                 |                             |
| IGNITION SW                                                                                    | On                                                  |                                                      | 191.00                                        | On              |                             |
| BATTERY YOLT                                                                                   | 13                                                  | EXAM                                                 | PLE                                           | >=10.48         |                             |
| LOAD SIGNAL                                                                                    | 011                                                 |                                                      |                                               | Off             | Stop                        |
| ENG SPEED                                                                                      | 0                                                   | rpm                                                  | ок                                            | 0               | 61                          |
| HEATER FAN SW                                                                                  | 011                                                 |                                                      | ок                                            | Off             |                             |
| 17 - 2010 - 101 - 2017 P                                                                       | 01                                                  |                                                      | OK                                            | 0#              |                             |

Figure 40

62. Wait for both progress bars to complete.

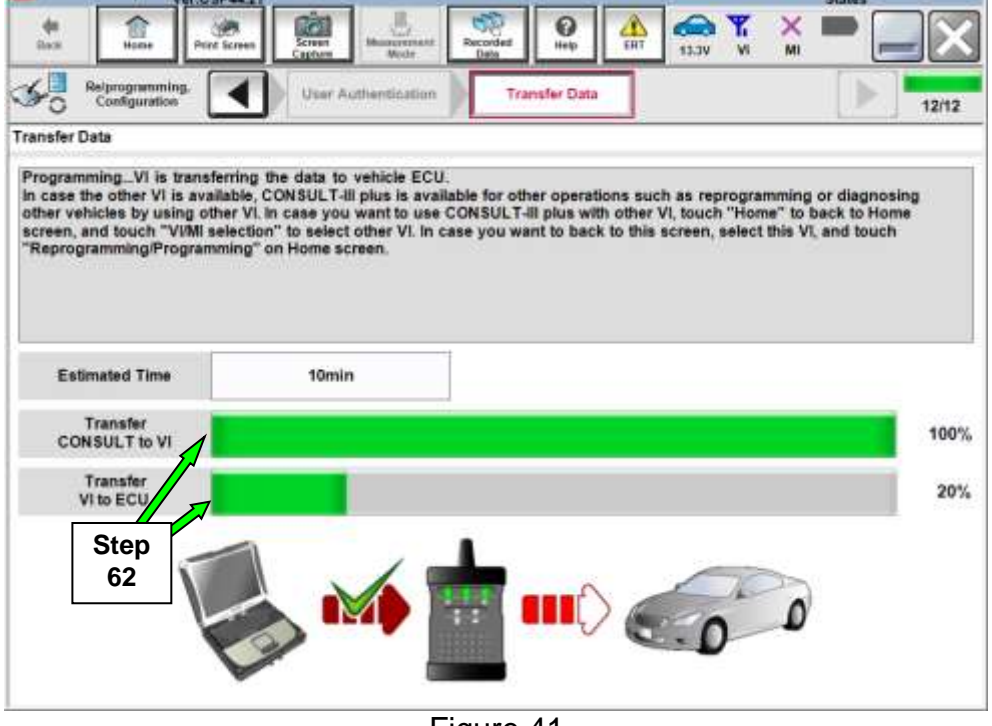

Figure 41

63. When the screen in Figure 42 displays, reprogramming is complete.

**NOTE:** If the screen in Figure 42 does not display (indicating that reprogramming did not complete), refer to ICC/ADAS recovery on the next page.

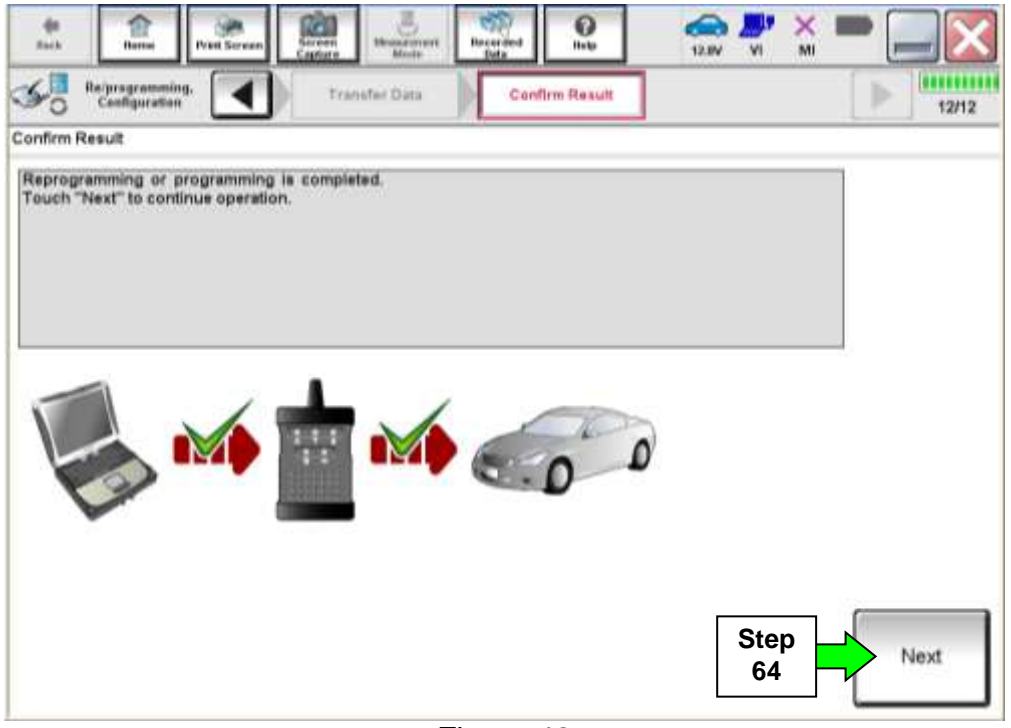

Figure 42

64. Select Next.

#### **ICC/ADAS** Recovery

#### Do not disconnect plus VI or shut down Consult III plus if reprogramming does not complete.

If reprogramming does <u>not</u> complete and the "!?" icon displays as shown in Figure 43:

- Check battery voltage (12.0 15.5 V).
- Ignition is ON, engine OFF.
- External Bluetooth<sup>®</sup> devices are OFF.
- All electrical loads are OFF.
- Select <u>retry</u> and follow the on screen instructions.
- <u>"Retry" may not go through on</u> <u>first attempt and can be selected</u> <u>more than once</u>.

| CONSULT Figure We                                                                           | VN Ushide                                                           | Counter - Jacian                                            |
|---------------------------------------------------------------------------------------------|---------------------------------------------------------------------|-------------------------------------------------------------|
| Back Hore Print Screen                                                                      | Cotter Hinds Control State                                          |                                                             |
| So considerion                                                                              | Corter Re                                                           | eut 🔰 1313                                                  |
| Confirm Result                                                                              |                                                                     |                                                             |
| Repogramming or progamming a<br>operation on this ECU.<br>Touch "Reity" to reity reprogramm | a tot completed property, but you can retry<br>ning or programming. |                                                             |
| Part number after<br>Reprog/programming                                                     | 284B                                                                | 2-XXXXX                                                     |
|                                                                                             | 2 1 2 1 2 1 2 1 2 1 2 1 2 1 2 1 2 1 2 1                             |                                                             |
| Part number Sefare<br>Reprog/programming                                                    | 284B                                                                | 2-XXXXX                                                     |
| Part number Sefure<br>Reprog/programming<br>Vehicle                                         | 284B                                                                | 2-XXXX<br>SHQAI                                             |
| Part number 3e fare<br>Reprog/programming<br>Vehicle                                        | 284B<br>QA<br>SJNFDN                                                | 2-XXXXXX<br>SHQAI<br>110U100000                             |
| Partnumber setire<br>Reprog/programming<br>Vehicle<br>VIN<br>System                         | 284B                                                                | 2-XXXXX<br>SHQAI<br>J10U100000<br>DCM                       |
| Partaunber Johne<br>Reprog/pregnamming<br>Vehicle<br>Vihi<br>System<br>Date                 | 284B                                                                | 2-XXXXX<br>SHQAI<br>J18U100000<br>acM<br>J111630.00 Refey   |
| Part author Johre<br>Reprog/programming<br>Vehicle<br>VIN<br>System<br>Date<br>Error Code   | 284B                                                                | 2-XXXXX<br>SHQAI<br>J10U100000<br>acM<br>J11 16 30 00 Retry |

Figure 43

# If reprogramming does <u>not</u> complete and the "X" icon displays as shown in Figure 44:

- Check battery voltage (12.0 15.5 V).
- CONSULT A/C adapter is plugged in.
- Ignition is ON, engine OFF.
- Transmission is in Park.
- All C-III plus / VI cables are securely connected.
- All C-III plus updates are installed.
- Select <u>Home</u>, and restart the reprogram procedure from the beginning.

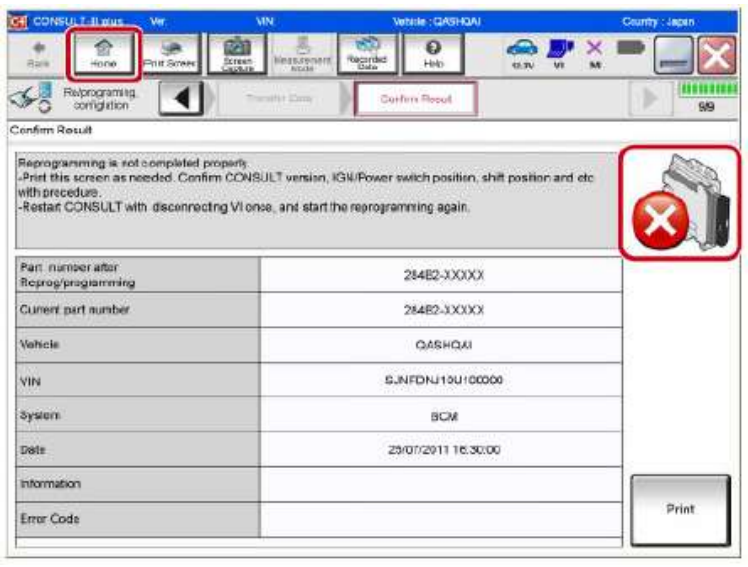

Figure 44

65. Disconnect the GR8 (battery charger) from the vehicle.

#### NOTE:

- In the next steps, you will perform DTC erase.
- This operation is required before C-III plus will provide the final reprogramming confirmation report.

#### 66. Erase all DTCs as follows:

- a. Turn the vehicle OFF.
- b. Turn the vehicle ON.
- c. Wait for DTC erase to complete.

| ten Barner Peter Streen                    | orben<br>Messzerrert            | Recorded<br>Data    | 11.6V VI                       | × = _ X    |
|--------------------------------------------|---------------------------------|---------------------|--------------------------------|------------|
| Configuration                              | Confirmation Start<br>up Engine | Erase All DTCs      | Print Result<br>Operation Comp | lete 17/18 |
| Erase All DTCs                             |                                 |                     |                                |            |
| According to the instruction below, era    | ase All DTCs.                   |                     |                                |            |
| 1<br>Turn ignition switch to the ON positi | on, then All DTCs are au        | tomatically erased. |                                |            |
| Current status of ignition<br>switch       | OFF                             |                     |                                |            |
| Turn ianiti                                | on ON > O                       | FF > ON             | ]                              |            |
|                                            |                                 |                     |                                |            |

Figure 45

67. When the entire reprogramming process is complete, the screen in Figure 46 will display.

68. Verify the before and after part numbers are different.

69. Print a copy of this screen (Figure 46) and attach it to the repair order for warranty documentation.

| CONSULT-III plus Ver.75.10                                                                                                    | VIN:JNBAT2MT9JV                                                                                  | ¥461054                                                                   | Vehicle : ROGU                                    | E T32 2018                            |                | Country : United<br>States |
|----------------------------------------------------------------------------------------------------|--------------------------------------------------------------------------------------------------|---------------------------------------------------------------------------|---------------------------------------------------|---------------------------------------|----------------|----------------------------|
| Dack firms Piet Screen                                                                                                    | Screen<br>Capture                                                                                | Recorded                                                                  | Help ERT                                          | 13.5V VI                              | ×I             | 🔀                          |
| And Programming.                                                                                                    | Erase All DTCs                                                                                   | Print R<br>Operation                                                      | esult /<br>Complete                               |                                       |                | 15/15                      |
| Print Result / Operation Complete                                                                                                    |                                                                                                  |                                                                           |                                                   |                                       |                |                            |
| All tasks are completed. Confirm I<br>in case CONSULT can NOT immed<br>temporally storage of this page. To<br>Data Folder" on desk top, and open | AN access, touch "Pr<br>intely access to LAN o<br>uch "Screen Capture"<br>hthe folder named "Sci | int" to print ou<br>r printer, Scree<br>, and save it. So<br>reenimages". | t this page.<br>n Capture func<br>creen capture d | tion is availab<br>ata is in "CIII ;  | le for<br>plus |                            |
| Part number after<br>Reprog/programming                                                                                                    | step 📂                                                                                           | - 28                                                                      | 4E7- <b>XXXX</b>                                  |                                       |                |                            |
| Part number beter<br>Reprog/programming                                                                                                    | 68                                                                                               | - 28                                                                      | 4E7 XXXX                                          |                                       |                |                            |
| Vehicle                                                                                                    |                                                                                                  | т                                                                         | 32 ROGUE                                          | · · · · · · · · · · · · · · · · · · · | _              |                            |
| VIN                                                                                                    |                                                                                                  | xxxx                                                                      | ****                                              | Step<br>69                            |                | Print                      |
| System                                                                                                    |                                                                                                  | ,                                                                         | CC/ADAS                                           |                                       |                |                            |
| Date                                                                                                    |                                                                                                  | *****                                                                     | WKXXXXXXXX                                        |                                       |                | Other<br>Operation         |
|                                                                                                    |                                                                                                  |                                                                           |                                                   | Step<br>1 70                          |                | Confirm                    |
|                                                                                                    |                                                                                                  |                                                                           |                                                   |                                       |                |                            |

Figure 46

## 70. Select Confirm.

#### 71. Select Home

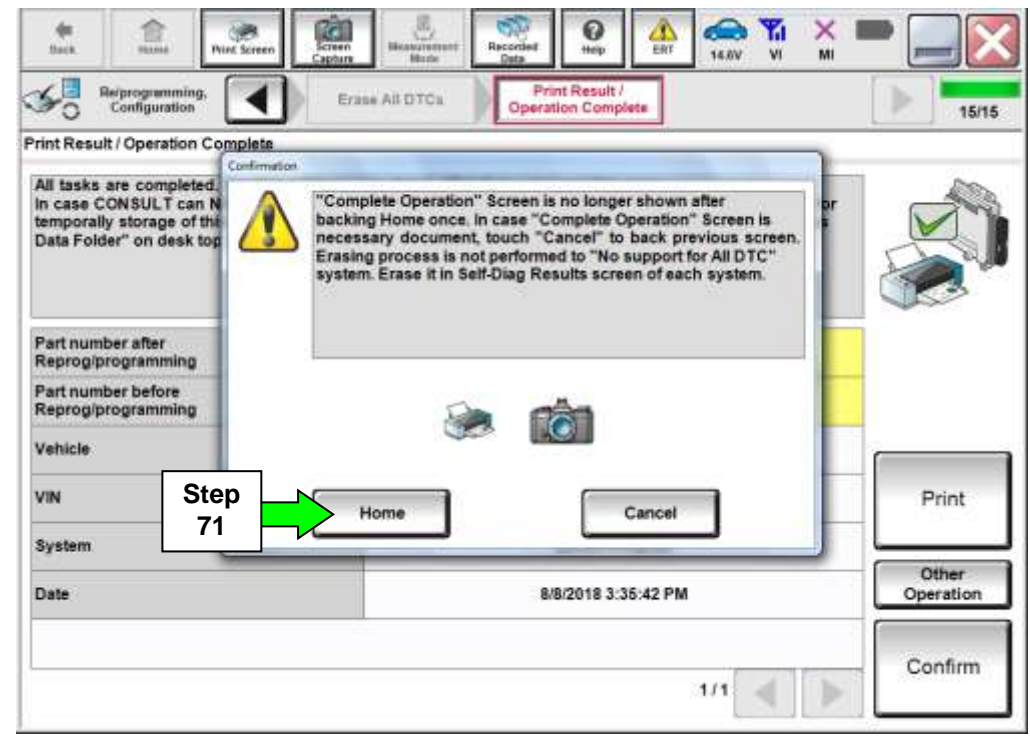

Figure 47

72. Close C-III plus.

73. Turn the ignition OFF.

74. Disconnect the plus VI from the vehicle.

75. Verify the MIL is OFF.

- If the MIL comes ON, go back to ASIST for further diagnostic information.
- Diagnosis and repairs beyond ICC/ADAS or LASER/RADAR reprogramming are not covered by this Action.

## **CLAIMS INFORMATION**

## Submit claim using the following claims coding:

## Work Order Line Type: "CM" Campaign

#### Campaign: PC637

## **CLAIMS INFORMATION: PC637**

| Claim Type:                                            | СМ       |                   |                               |                             |
|--------------------------------------------------------|----------|-------------------|-------------------------------|-----------------------------|
| PNC:                                                   | PC637    |                   |                               |                             |
| Symptom:                                               | ZZ       |                   |                               |                             |
| Diagnosis:                                             | 99       |                   |                               |                             |
| Description:                                           | Op Codes | Flat Rate<br>Time | Parts<br>Required<br>on claim | Expense<br>Code<br>Required |
| Reprogram Radar & ADAS<br>Control Unit                 | PC6371   | 0.8Hrs            | No                            | N/A                         |
| Reprogram ADAS Control<br>Unit Only (Radar not needed) | PC6372   | 0.5Hrs            | No                            | N/A                         |
| No Reprogram Needed                                    | PC6373   | 0.3Hrs            | No                            | N/A                         |